# Alarm eller väckarklocka, android

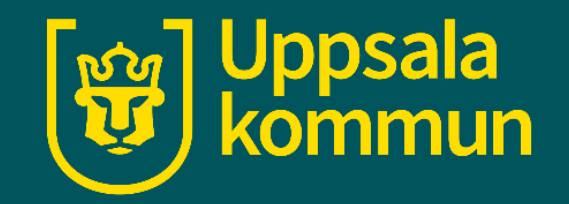

Funk-IT Lyftet 17 juni 2021

#### Hemskärm

Börja med att hitta ikonen för **Klocka** på din enhet.

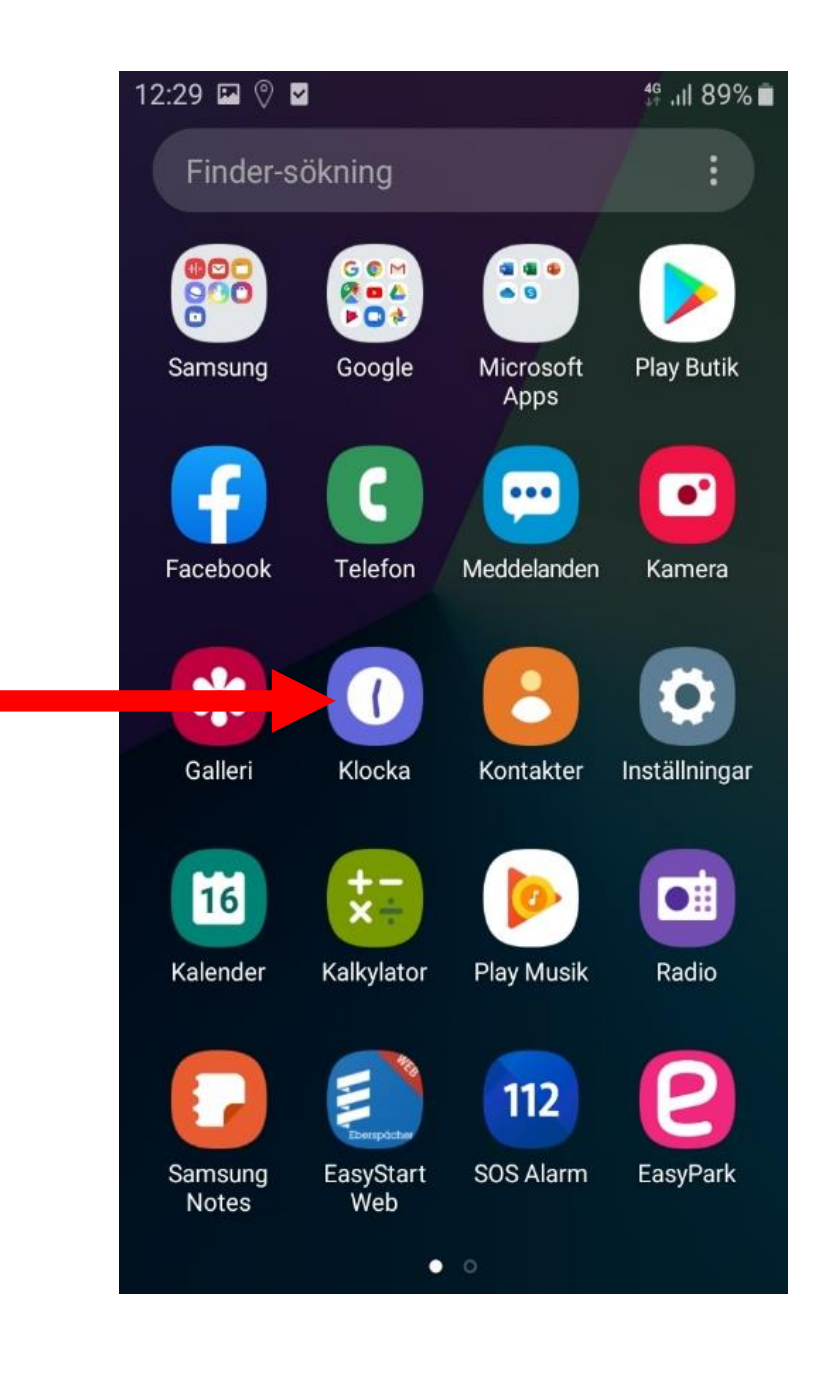

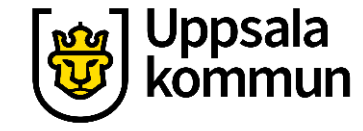

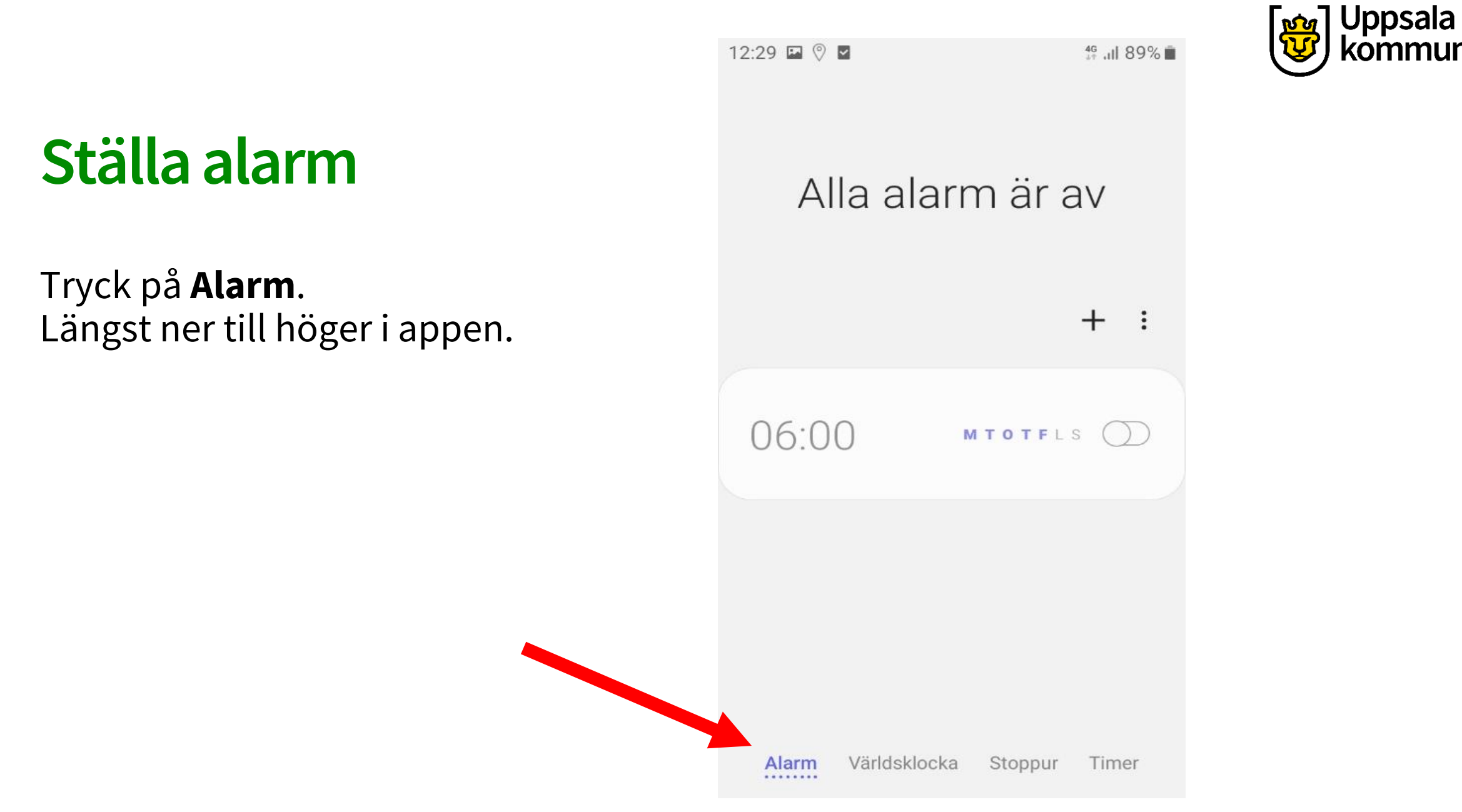

#### Ställa tiden

Välj den tid larmet ska ringa genom att scrolla fram rätt tid.

Här har vi valt kl. 07:00.

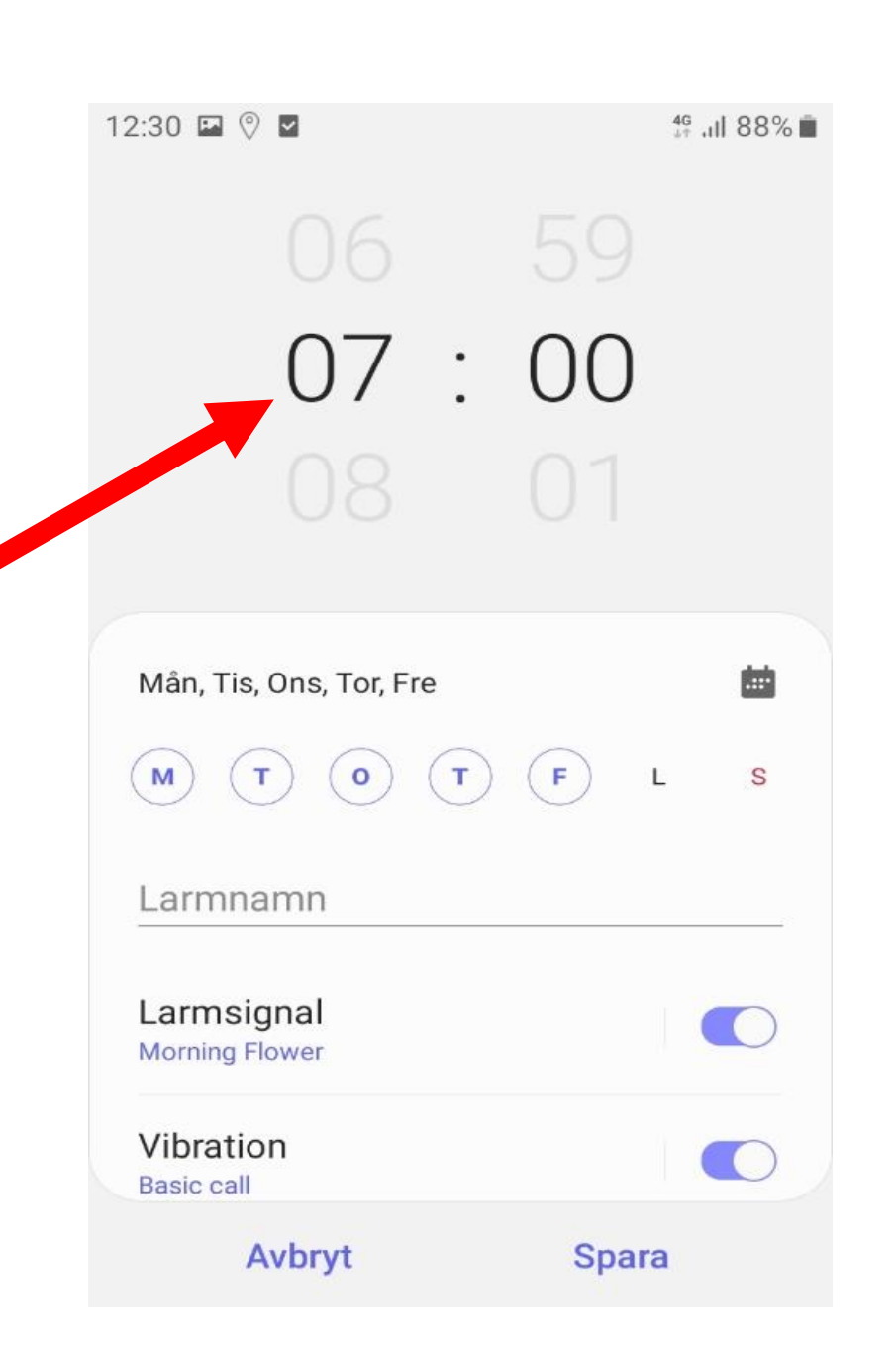

Uppsala

#### Upprepa alarm

Vill du att larmet ska upprepas och väcka dig samma tid flera dagar, tryck på de dagarna.

De valda dagarna får en ring omkring sig.

12:30 🖬 🕅 🖬 46 JII 88% 🔳 00 07 : Mån, Tis, Ons, Tor, Fre т 0 F S Larmnamn Larmsignal Morning Flower Vibration Basic call Avbryt Spara

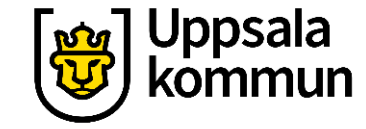

#### Spara

Tryck på **Spara**.

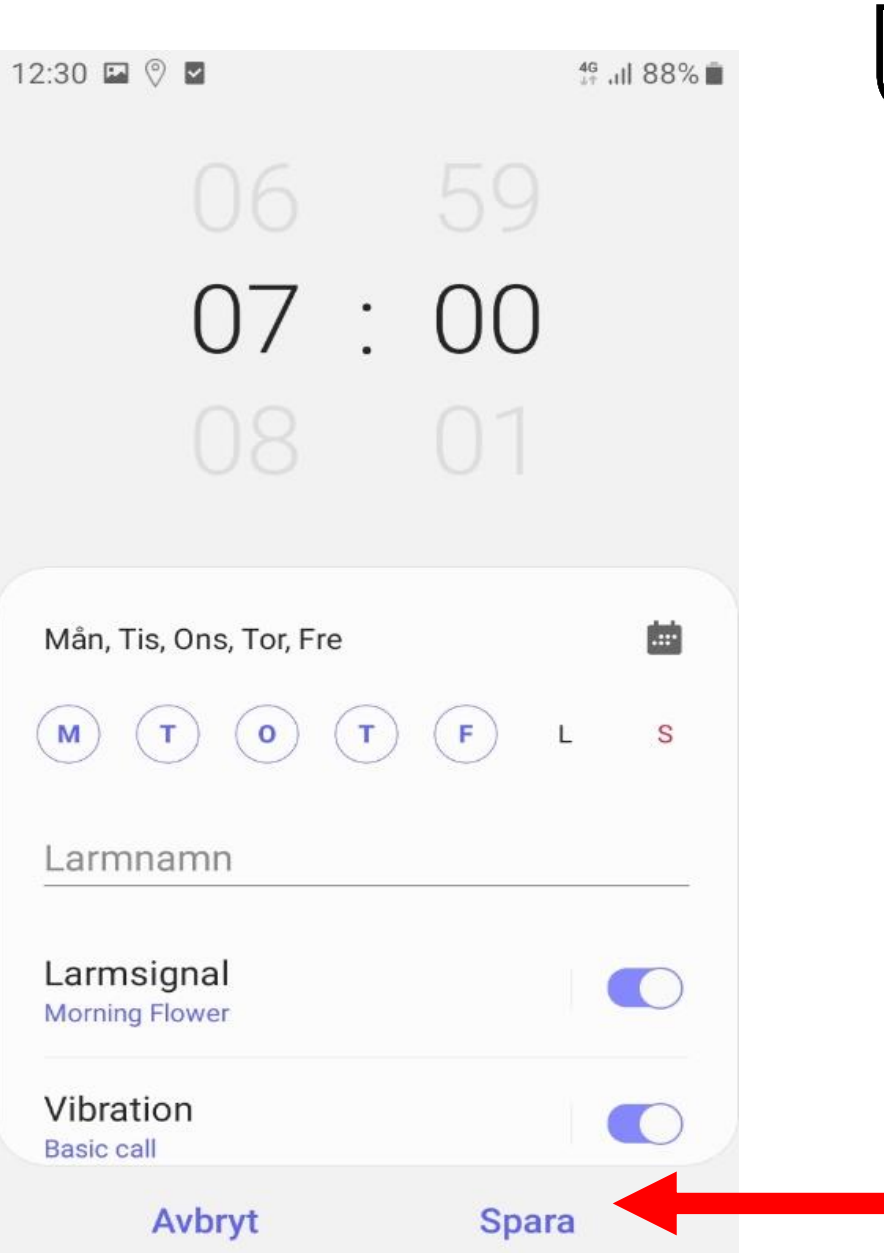

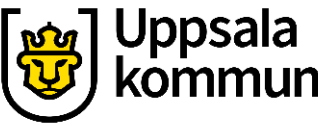

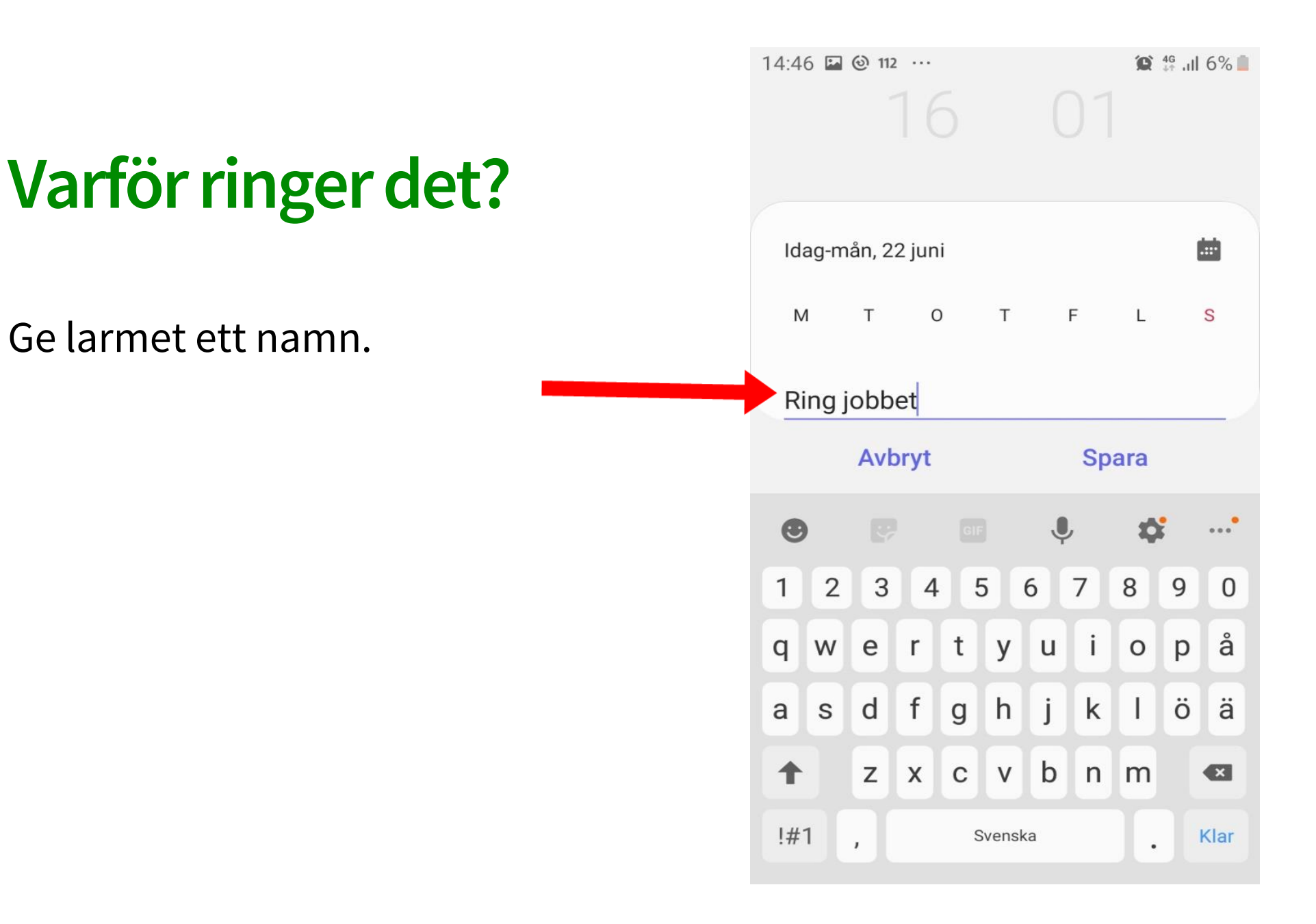

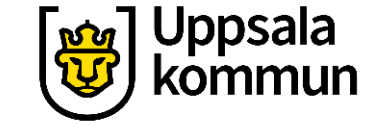

## Översikt

Här ser du nu när ditt alarm kommer ringa.

Kl. 07:00 på måndag, tisdag, onsdag, torsdag och fredag.

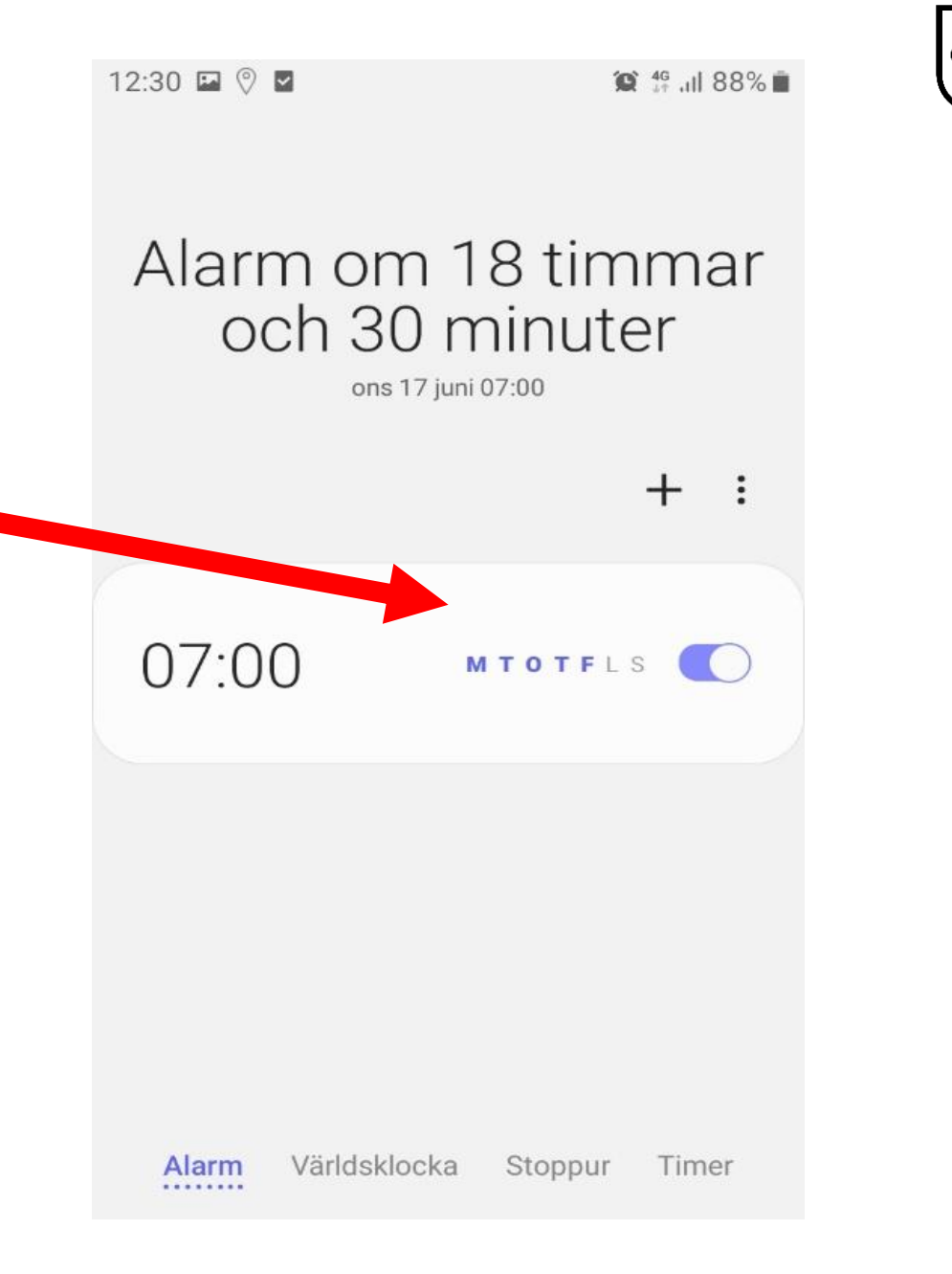

Uppsala

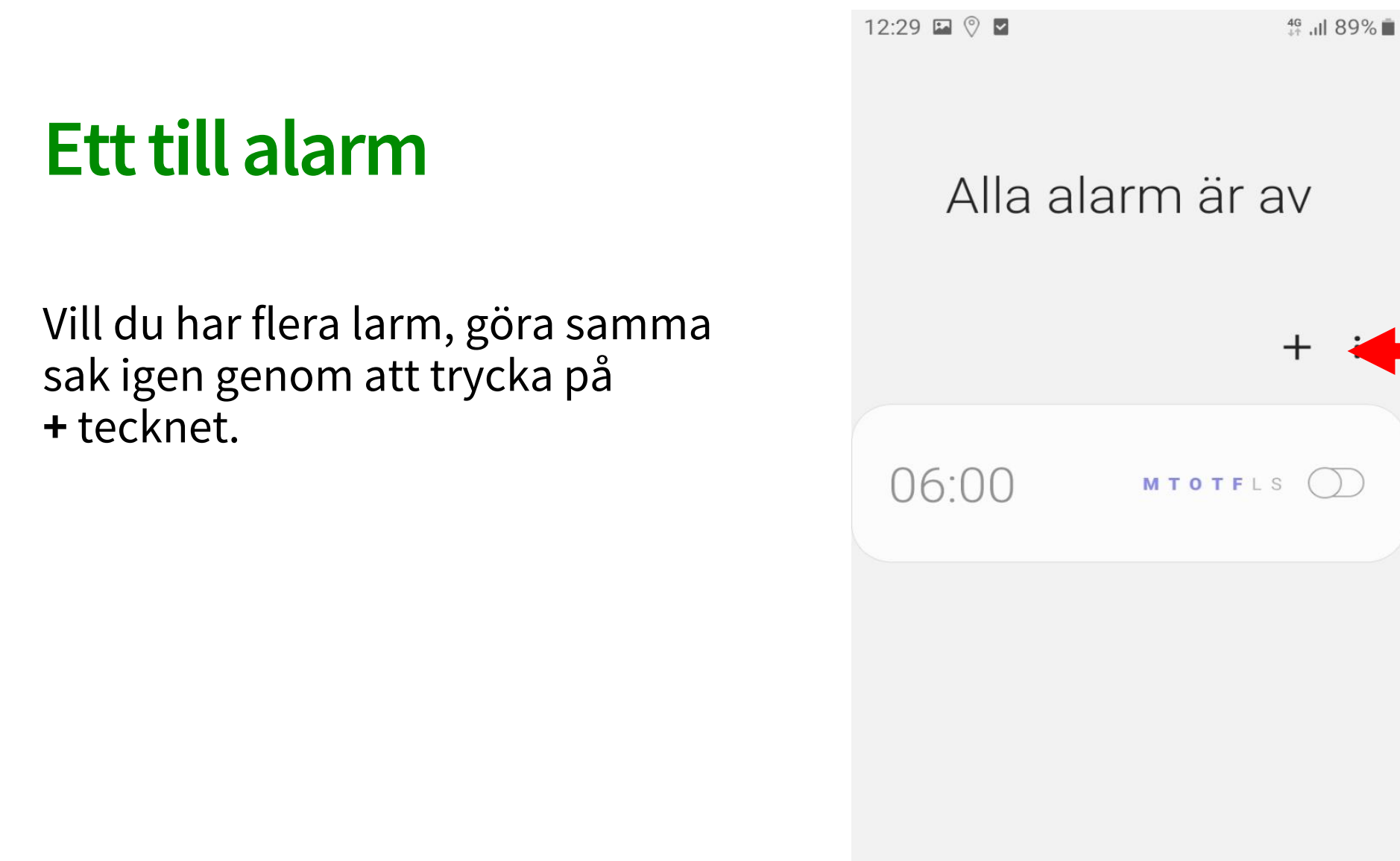

Alarm

.....

Uppsala

15:08 🖬 🕲 112 \cdots

#### 🌘 👫 .ill 11% 📋

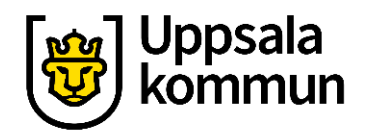

### Stäng av alarm

Vill du stänga av ett larm, dra då den lila knappen åt vänster.

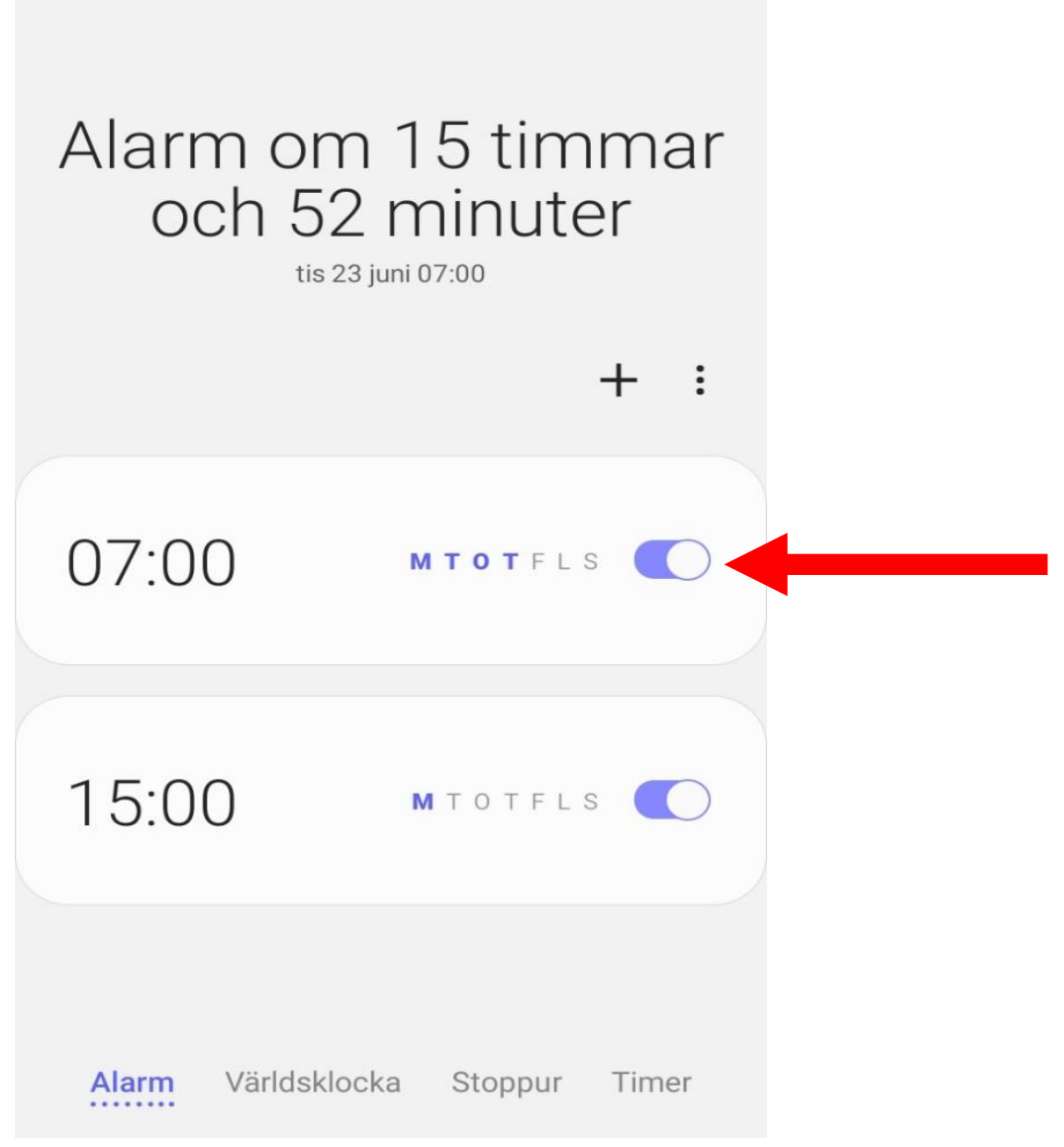

14:45 🖬 🕑 112 …

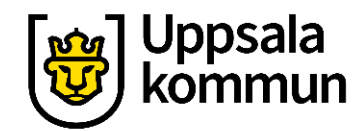

#### Avstängt alarm

Nu är larmet avstängt.

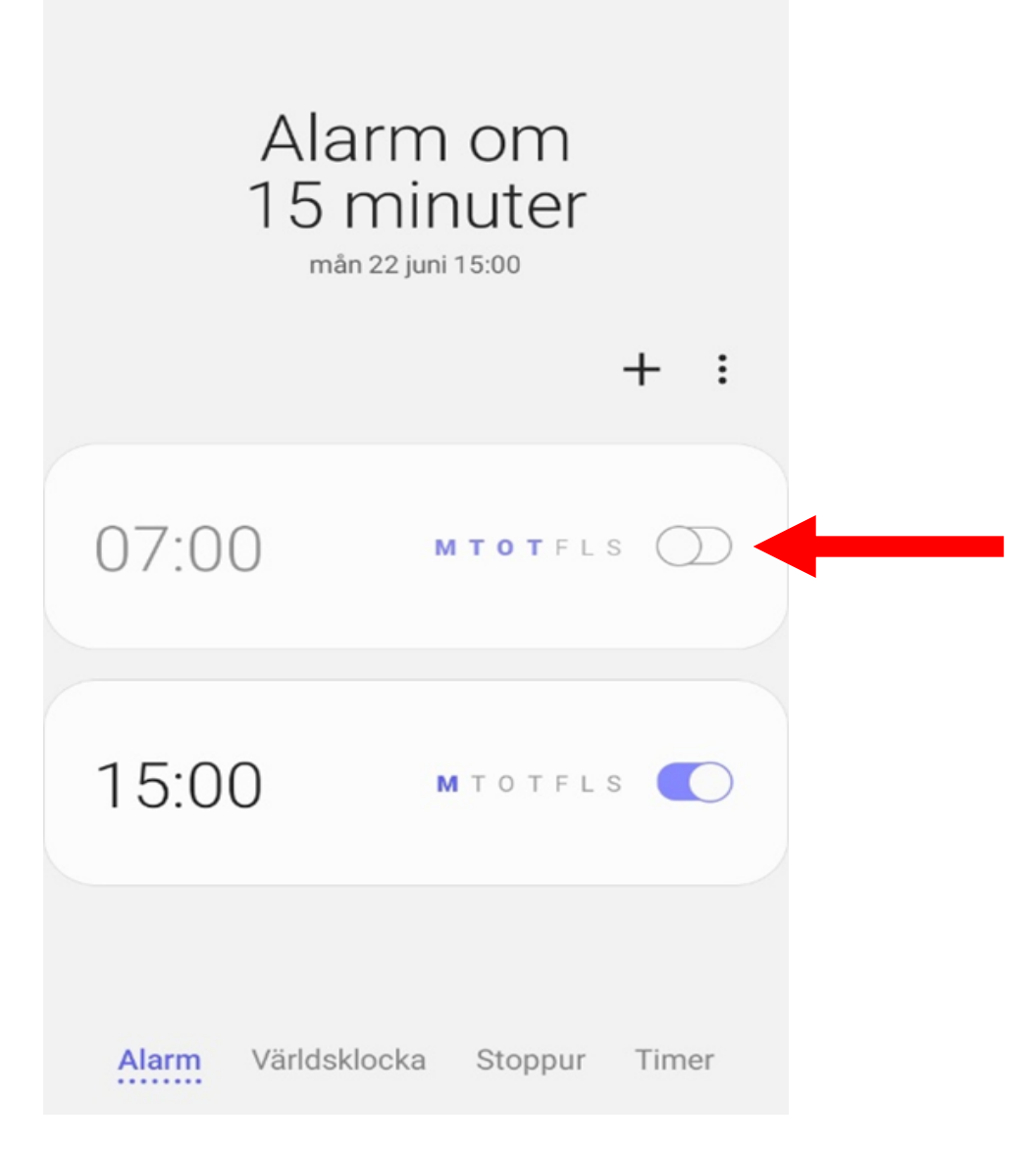

Ta bort alarm

Tryck på de tre prickarna.

En lista kommer fram.

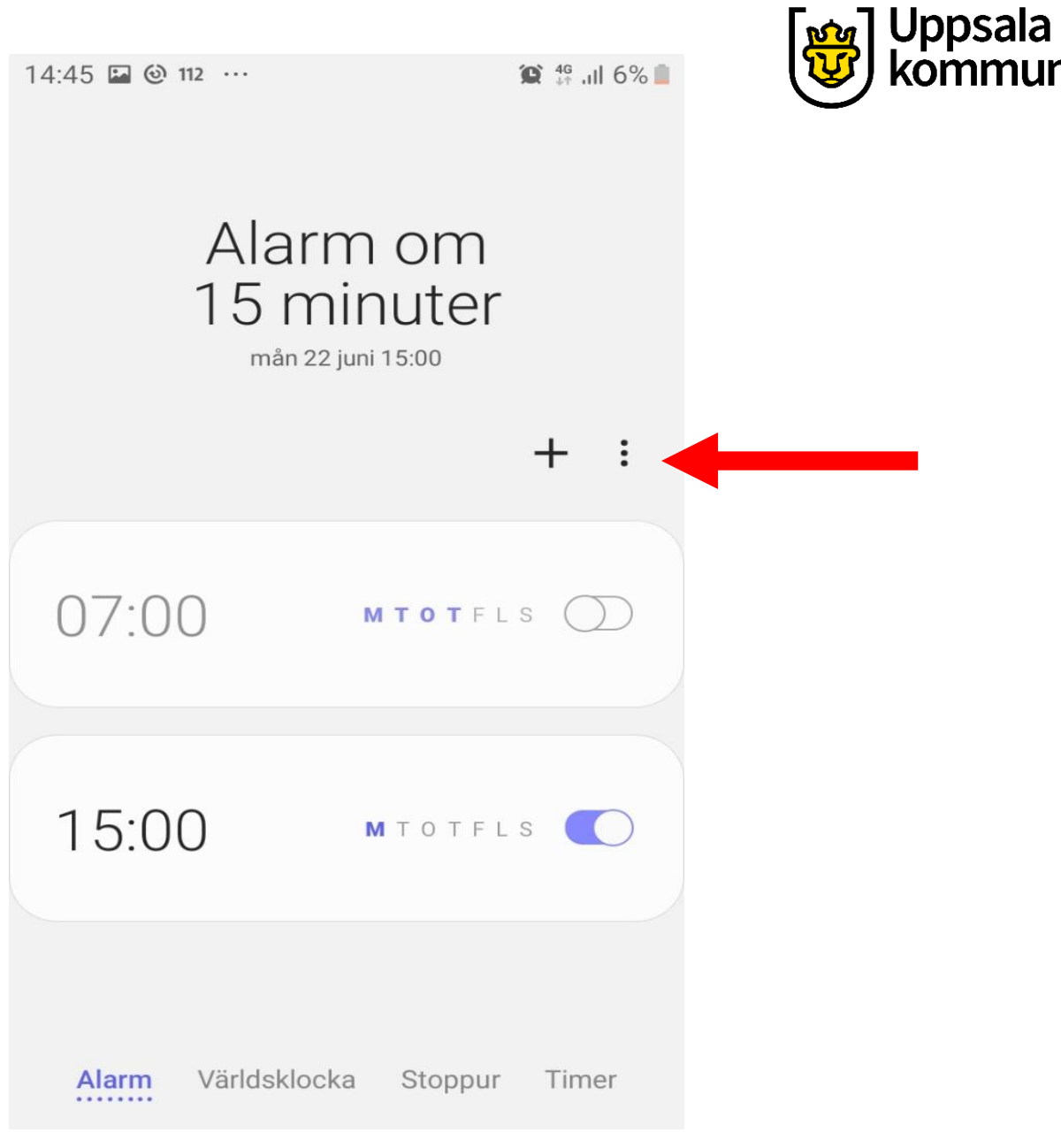

14:45 🖬 🙆 112 …

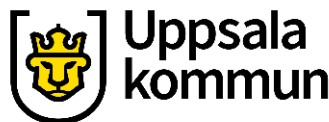

#### Fortsättning Ta bort alarm

Välj **Ta bort** från listan.

| Alarm om<br>15 minuter<br>mån 22 juni 15:00 |                   |
|---------------------------------------------|-------------------|
|                                             | Ta bort           |
|                                             | Anpassningstjänst |
| 07:00                                       | Om Klocka         |
|                                             |                   |
| 15:00                                       | MTOTFLS           |
| Alarm Världsklock                           | a Stoppur Timer   |

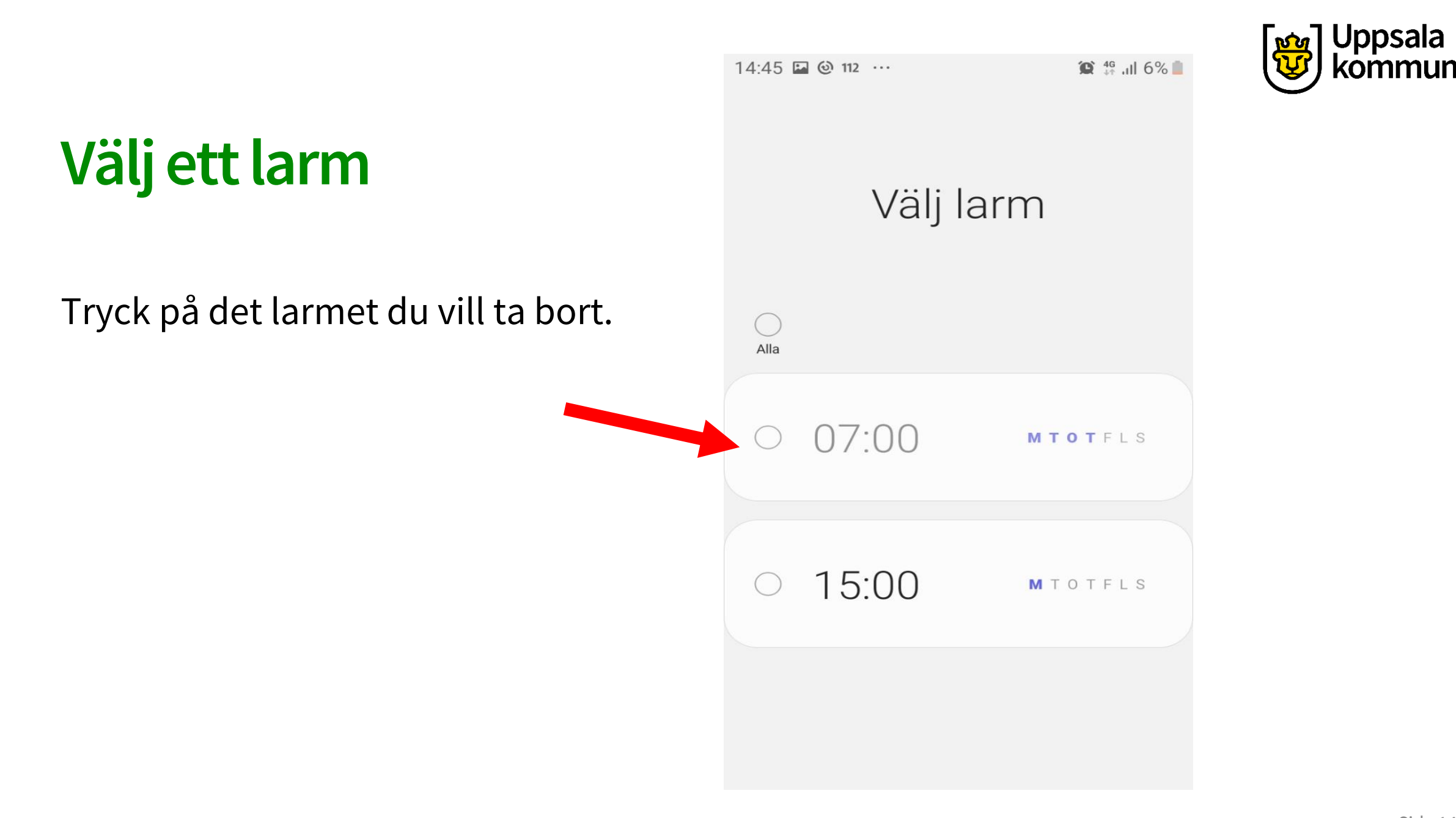

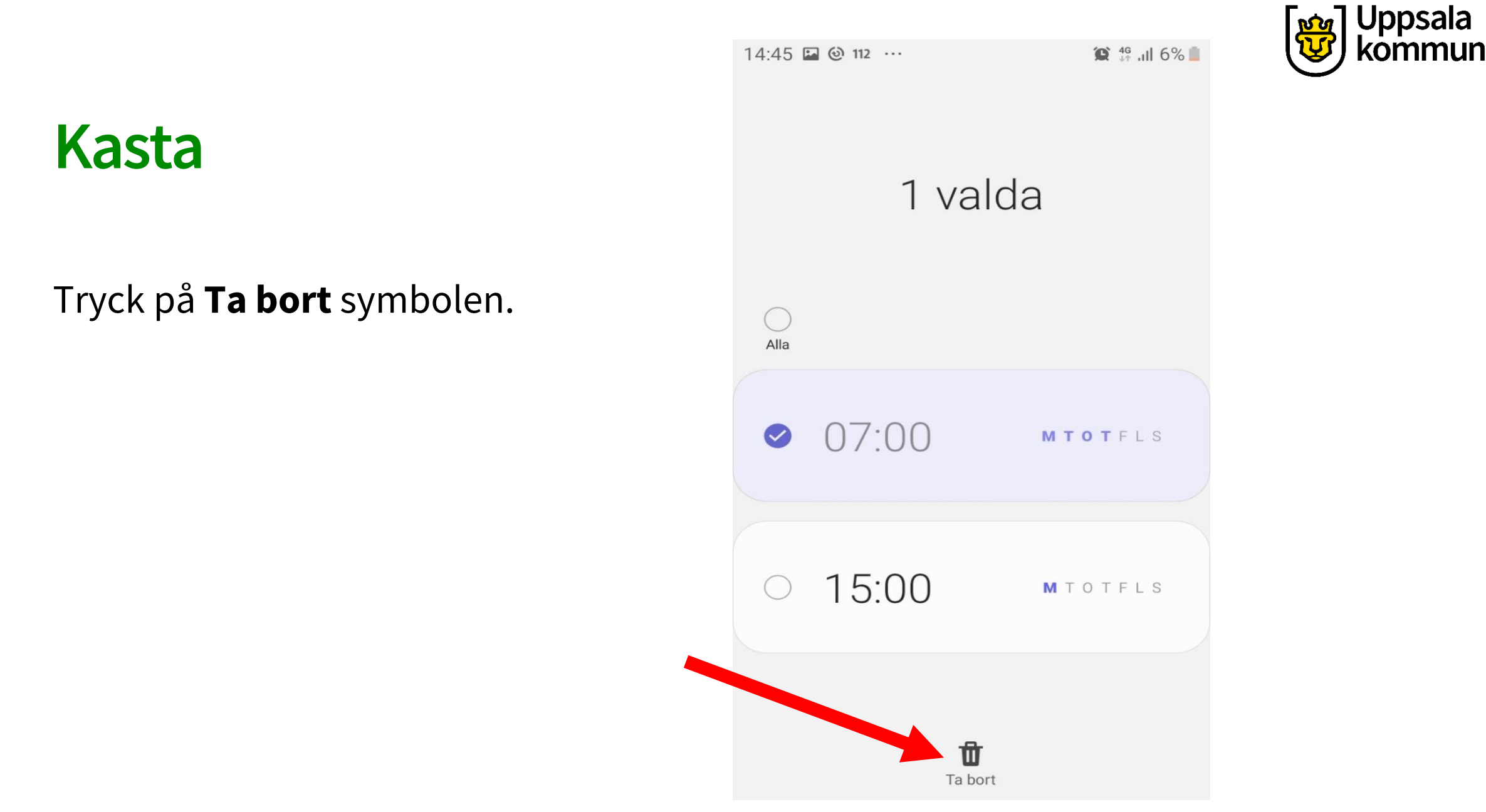

#### Notis

#### Symbolen överst på framsidan visar att det finns ett alarm ställt.

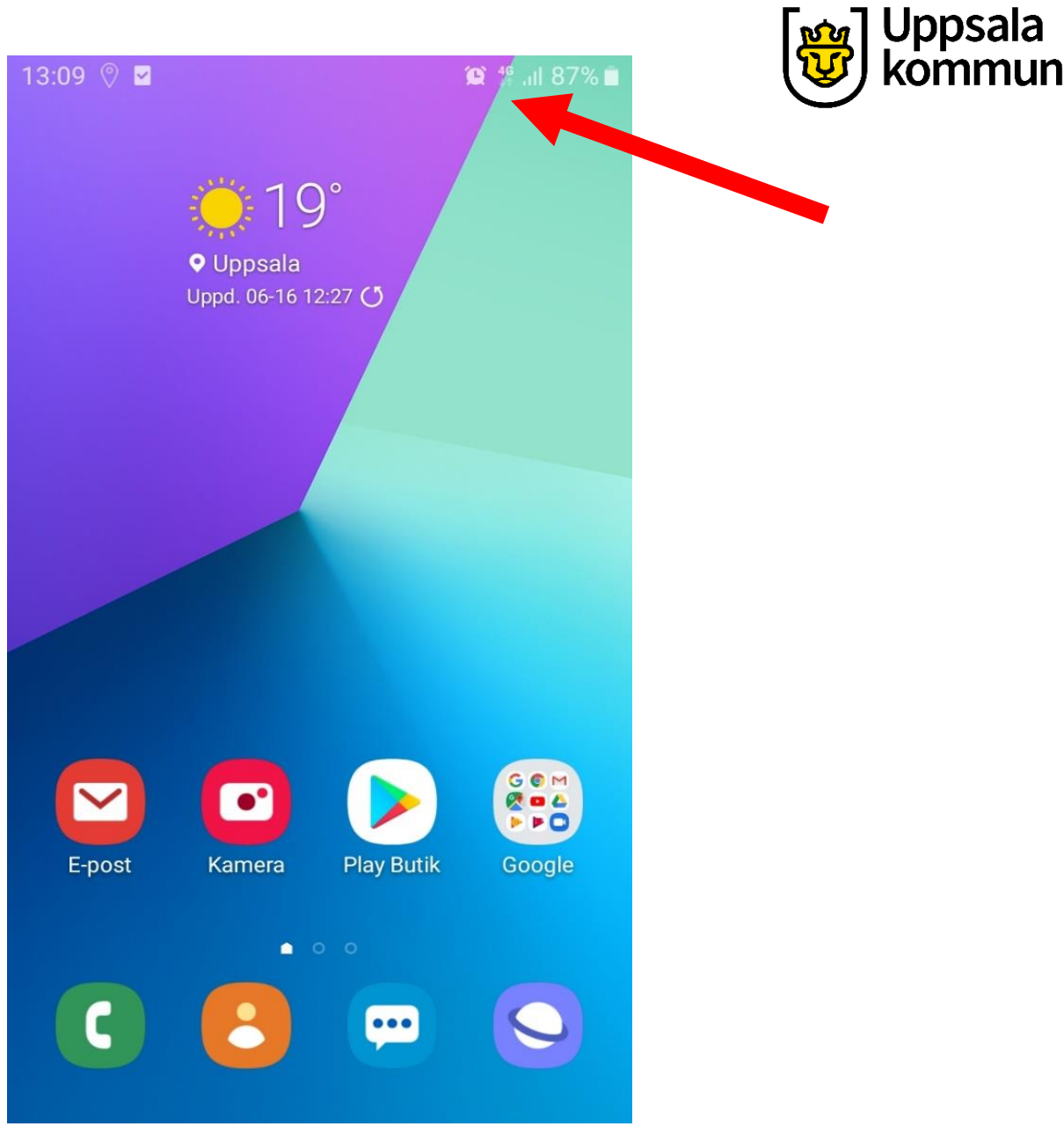

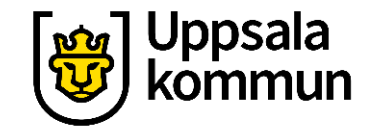

#### Funk-IT Lyftet är ett samarbete mellan:

Post- och Telestyrelsen

Uppsala kommun, Omsorgsförvaltningen Socialpsykiatrin och Arbete och bostad

TIF- Träffpunkternas intresseförening

Brukarrådet- Arbete och bostad

Funk-IT lyftets hemsida

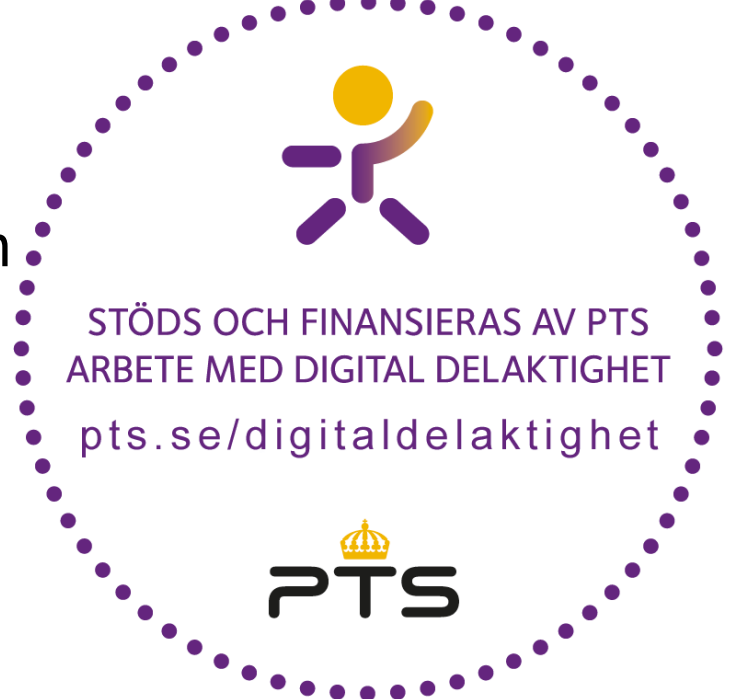

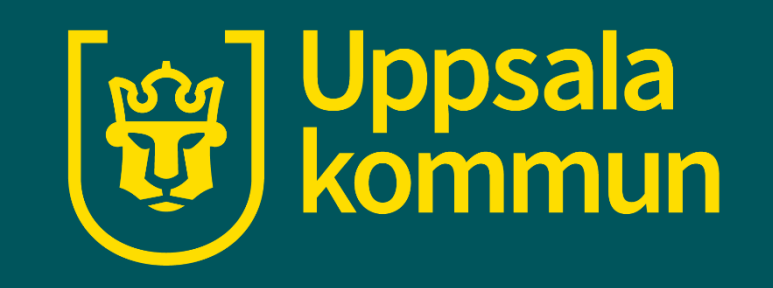